# Инструкция по настройке МИС.ЕЦП для блока Платных услуг на портале РПМУ

(<u>https://mis.mznn.ru/</u>)

1. Добавить службу с типом "56. Медицинское освидетельствование" в Отделении (сотрудники должны быть устроены в Отделении).

| Служба: Редактирование     |                                     | ×               |
|----------------------------|-------------------------------------|-----------------|
| <b>Общие</b> О Атрибуты ЭР | Настройка периодов записи           |                 |
| Наименование:              | P                                   |                 |
| Краткое наименование:      | F                                   | =               |
| Тип:                       | 56. Медицинское освидетельствование | ~               |
| Код:                       | [не используется]                   | +               |
| Адрес:                     |                                     | P               |
| Внешняя служба:            |                                     |                 |
| Дата создания:             | (                                   |                 |
| Дата закрытия:             |                                     |                 |
| L                          |                                     |                 |
| <u>Сохранить</u>           | 0                                   | Помощь 🖸 Отмена |

- 2. Добавить услугу ЛПУ.
  - 2.1. Открыть Справочник услуг

| AP         | АРМ администратора MO (ExLIS 6) / MO TECT $\vee$ |                                                                                                    |                                                                                                    |                                                                                                    |            |                  |  |  |  |  |  |
|------------|--------------------------------------------------|----------------------------------------------------------------------------------------------------|----------------------------------------------------------------------------------------------------|----------------------------------------------------------------------------------------------------|------------|------------------|--|--|--|--|--|
|            | журнал 👝 структура мо ×                          |                                                                                                    |                                                                                                    |                                                                                                    |            |                  |  |  |  |  |  |
|            | ^                                                | С Обновить 🤄                                                                                                    | 🕞 Добавить 🛛 🥒 Изме                                                                                                    | нить 💿 Удалить                                                                                                    | 🖶 Печать 👻 |                  |  |  |  |  |  |
| ₽          | Паспорт МО                                       | Погин                                                                                                    | Фэмилия                                                                                                    | Има                                                                                                    |            | Группы           |  |  |  |  |  |
| ф          | Структура МО                                     | John - P                                                                                                    | Фамилил                                                                                                    | 111121                                                                                                    | 01460180   | rpymin           |  |  |  |  |  |
| *          | Групповое прикрепление                           |                                                                                                    |                                                                                                    |                                                                                                    |            |                  |  |  |  |  |  |
| ⊞          | Графики дежурств                                 |                                                                                                    | the second second                                                                                                    | 1000                                                                                                    |            | E                |  |  |  |  |  |
| Ø          | Редактирование квот приема                       | The second second second second second second second second second second second second second second second se                                                                                                    | -                                                                                                    |                                                                                                    |            | -                |  |  |  |  |  |
| Ê          | Все организации                                  | ingenie with                                                                                                    | ingeneration of the second second sec |                                                                                                    |            |                  |  |  |  |  |  |
|            | Учет ТМЦ                                         | also also the                                                                                                    |                                                                                                    |                                                                                                    |            |                  |  |  |  |  |  |
| ٩          | Журнал запросов                                  | 10,000                                                                                                    |                                                                                                    |                                                                                                    |            |                  |  |  |  |  |  |
| ٩          | Инструментарий >                                 | and the second second s |                                                                                                    | -                                                                                                    |            | -                |  |  |  |  |  |
| Μ          | (новое) Планы флюорографических мероприятий      | Aug. 10, 100                                                                                                    |                                                                                                    |                                                                                                    | 1000 000   | 1.000            |  |  |  |  |  |
|            | Справочники 2 >                                  | Тарифы и объемы                                                                                                    |                                                                                                    | 1.000                                                                                                    |            |                  |  |  |  |  |  |
| -          | VIP-Пациенты                                     | Конструктор анкет                                                                                                    | _                                                                                                    | 10.00                                                                                                    | 1000       |                  |  |  |  |  |  |
| ₽          | Контрагенты                                      | Справочник услуг                                                                                                    | 3                                                                                                    | and the second second s | 1000       |                  |  |  |  |  |  |
| ۵          | Прикрепление аптек к МО                          | Новые МЭС                                                                                                    | 0                                                                                                    |                                                                                                    |            | in succession of |  |  |  |  |  |
| Þ          | элн >                                            | мэс                                                                                                    |                                                                                                    |                                                                                                    |            |                  |  |  |  |  |  |
|            | Планирование объёмов мед. помощи (бюджет)        | Наименования мест х                                                                                                    | фанения                                                                                                    | 100.000                                                                                                    |            | -                |  |  |  |  |  |
|            | Отчеты                                           | Маршрутизация и сфе                                                                                                    | еры ответственности МО                                                                                                    |                                                                                                    | -          | -                |  |  |  |  |  |
| Ŧ          | Нумераторы                                       | Справочники системы                                                                                                    | ы учета медикаментов                                                                                                    |                                                                                                    |            |                  |  |  |  |  |  |
| 6          | История модерации двойников                      | Перечни медикамент                                                                                                    | ов                                                                                                    |                                                                                                    | -          |                  |  |  |  |  |  |
| Ô          | Диспансеризация и профосмотры                    | Номенклатурный спр                                                                                                    | авочник                                                                                                    |                                                                                                    |            | Law Street       |  |  |  |  |  |
| å          | Размещение на складах                            | Лекарственные средо                                                                                                    | ства >                                                                                                    |                                                                                                    |            |                  |  |  |  |  |  |
| ·.)        | Электронная очередь                              | EDMO                                                                                                    |                                                                                                    | -                                                                                                    |            | -                |  |  |  |  |  |
| ±*         | График замещений                                 | LI MIT                                                                                                    | ,                                                                                                    |                                                                                                    |            |                  |  |  |  |  |  |
| ŀ          | Справочник кабинетов >                           | Справочник связи МС                                                                                                    | О с бюро МСЭ                                                                                                    | -                                                                                                    | -          |                  |  |  |  |  |  |
| à          | Запросы на просмотр ЭМК                          | Справочник "Показат                                                                                                    | ели ЕЦКЗ"                                                                                                    |                                                                                                    | _          |                  |  |  |  |  |  |
| <u>.</u> ! | Регистрация обращений >                          | Справочники ЛИС                                                                                                    | >                                                                                                    |                                                                                                    |            |                  |  |  |  |  |  |

# 2.2. В Услугах ЛПУ выбрать свою МО

| журнал структура мо × справоч | ник усл | уг ×                      |            |                                                                              |
|-------------------------------|---------|---------------------------|------------|------------------------------------------------------------------------------|
| правочник услуг               |         |                           |            |                                                                              |
| Услуги                        |         | 📙 Корневая папка          |            |                                                                              |
| 🗉 📙 Услуги ТФОМС              | 1       | Услуга:                   |            |                                                                              |
| в Б гост                      |         |                           |            |                                                                              |
| Э Услуги ЛПУ                  |         | Услуги                    |            |                                                                              |
| - <u>- 00</u>                 |         | Показывать: Открытые •    | о Добавить | существующую 🖕 На уровень выше 🕒 Добавить 🥜 Изменить 📄 Просмотреть 🕴 Удалить |
|                               |         | Категория                 | Код        | Наименование                                                                 |
| <mark></mark> Бор             |         | Услуги ЛПУ                | 0101       | ******                                                                       |
| БУ                            |         | Услуги ЛПУ                | 1          |                                                                              |
| БУ                            |         | Услуги ЛПУ                | 111        | The later                                                                    |
| БУ                            |         | Услуги ЛПУ                | 111        | /4                                                                           |
| EV.                           |         | Услуги ППУ                | 112        | <ul> <li>уувствительности к фторуиновонам ме</li> </ul>                      |
| 57                            |         | Услуги ППУ                | 123        |                                                                              |
| БУ:                           |         |                           | 123        |                                                                              |
| БУ:                           |         |                           | 123        |                                                                              |
| БУ:                           |         |                           | 123        |                                                                              |
| БУ                            |         |                           | 123        | ~                                                                            |
| БУ                            |         | из Страница 1 из          |            | rë                                                                           |
| БУ                            | 3       | Связанные услуги          |            |                                                                              |
|                               |         | Обавить Побавить Побавить | 😢 Удалить  | 🗿 Обновить 🖼 Печать                                                          |
| Бю                            |         | Категория                 | Кол        | Наименование                                                                 |
| ГАУ                           |         |                           |            |                                                                              |
| П ГАУ                         |         |                           |            |                                                                              |
| - 🔂 ГАУ                       |         |                           |            |                                                                              |
| П ГАУ                         |         |                           |            |                                                                              |
| ΓA                            |         |                           |            |                                                                              |
|                               |         |                           |            |                                                                              |
|                               |         |                           |            |                                                                              |
| ΓΑΥ                           |         |                           |            |                                                                              |
| ΓΑ                            |         |                           |            |                                                                              |
| ΓA                            |         |                           |            |                                                                              |
| ГАУ                           |         |                           |            |                                                                              |
| TAY                           |         |                           |            |                                                                              |
| - 📴 ГБХ                       |         |                           |            |                                                                              |

2.3. Добавить новую Услугу. Заполнить все необходимые поля

| АРм администратора м       | U (EXIJS 0) / MI |                    |                         |                    |                |               |                          |           |
|----------------------------|------------------|--------------------|-------------------------|--------------------|----------------|---------------|--------------------------|-----------|
| журнал с                   |                  | <sub>услуг</sub> × | УСЛУГА: РЕДАКТИРС       | ование ×           |                |               |                          |           |
| Услуга: Редактирование     |                  |                    |                         |                    |                |               |                          |           |
| Крат                       | кое наименован   | ние: Мед           |                         | -                  |                | =             |                          |           |
|                            | Это пакет ус     | луг:               |                         |                    |                |               |                          |           |
|                            | Дата нача        | ала: (             |                         |                    |                |               |                          |           |
|                            | Дата окончан     | ния:               |                         |                    |                |               |                          |           |
| Код поде                   | тановки в шабл   | noh:               |                         |                    |                |               |                          |           |
|                            | Шаблон усл       | уги: Выберите      | е шаблон                |                    |                | ₽ ×           |                          |           |
| Связанные услуги           |                  |                    |                         |                    |                |               |                          |           |
| о Скопировать код и наи    | иенование 🐻 С    | копировать сост    | ав 🔓 Скопировать атрибу | ты 🛟 Добавить 😢 Уд | алить 🗳 Печать |               |                          |           |
| Категория                  | Код              | Наименовани        | 8                       |                    |                |               |                          |           |
|                            |                  |                    |                         |                    |                |               |                          |           |
|                            |                  |                    |                         |                    |                |               |                          |           |
|                            |                  |                    |                         |                    |                |               |                          |           |
|                            |                  |                    |                         |                    |                |               |                          |           |
|                            |                  |                    |                         |                    |                |               |                          |           |
| Состав услуги              |                  |                    |                         |                    |                |               |                          |           |
| О Добавить                 | Просмотрет       | ь 😢 Удалить        | 🗳 Печать                |                    |                |               |                          |           |
| Категория                  | Код              | Наименовани        | e                       |                    |                |               |                          |           |
|                            |                  |                    |                         |                    |                |               |                          |           |
|                            |                  |                    |                         |                    |                |               |                          |           |
| Атрибуты                   |                  |                    |                         |                    |                |               |                          |           |
| Тип атрибута:              |                  | *                  | 🔍 Найти 🚫 Сброс         |                    |                |               |                          |           |
| Добавить <i>О</i> Изменить | 📄 Просмотрет     | ь 🕄 Удалить        | 🗳 Печать •              |                    |                |               |                          |           |
| Тип Значение               | Наименов         | зание              |                         |                    |                |               |                          |           |
| Справоч Медицинско         | 2 3 Тип справ    | ки                 |                         |                    |                |               |                          |           |
|                            |                  |                    |                         |                    |                |               |                          |           |
| Места оказания             |                  |                    |                         |                    |                |               |                          |           |
| Тарифы                     |                  |                    |                         |                    |                |               |                          |           |
| О Добавить // Изменить     | 📄 Просмотрет     | ъ 😢 Удалить        | 🖑 Печать                |                    |                |               |                          |           |
| Код Наименование           | Вид оплаты       | Тип тарифа         | Уровень ЛПУ Л           | пу                 | Профиль        | Вид мед. помо | Возрастная гру Пол пацие | Тариф УЕТ |
|                            |                  |                    |                         |                    |                |               |                          |           |
|                            |                  |                    |                         |                    |                |               |                          |           |
| Профили                    |                  |                    |                         |                    |                |               |                          |           |
| Описание услуги            |                  |                    |                         |                    |                |               |                          |           |
|                            |                  |                    |                         |                    |                |               |                          |           |

### В Атрибутах указываем:

- 1) Тип атрибута: 264. Тип справки;
- 2) Значение: 45. Медицинское заключение об отсутствии медицинских противопоказаний к владению оружием

| журнал                                                                |                             |                      | услуга: редактирование ×             | АТРИБУТ УСЛУГИ:        | добавление ×                                                                                |                                                                     |             |
|-----------------------------------------------------------------------|-----------------------------|----------------------|--------------------------------------|------------------------|---------------------------------------------------------------------------------------------|---------------------------------------------------------------------|-------------|
| Услуга: Редактировани                                                 | e                           |                      |                                      |                        |                                                                                             |                                                                     |             |
|                                                                       | Наименован                  | Код: C<br>ние: N     | ar 147 (1999) - 1 - 1999)            |                        |                                                                                             |                                                                     |             |
| Кр                                                                    | аткое наименова             | ние: М               |                                      |                        | =                                                                                           |                                                                     |             |
|                                                                       | Это пакет ус                | луг:                 |                                      |                        |                                                                                             |                                                                     |             |
|                                                                       | Дата нач                    | ала: 0               |                                      |                        |                                                                                             |                                                                     |             |
|                                                                       | Дата оконча                 | ния:                 |                                      |                        |                                                                                             |                                                                     |             |
| Код по                                                                | дстановки в шабл            | пон:                 |                                      |                        |                                                                                             | 2                                                                   |             |
|                                                                       | Шаблон усл                  | уги: Выберит         | е шаблон                             |                        | ≥ ×                                                                                         |                                                                     |             |
| Связанные услуги                                                      |                             |                      |                                      |                        |                                                                                             |                                                                     |             |
| Скопировать код и на                                                  | зименование 🔓 С             | копировать сост      | гав 🔓 Скопировать атрибуты 🕒 Добавит | ь 😢 Удалить 🛛 🚚 Печать |                                                                                             |                                                                     |             |
| Категория                                                             | Код                         | Наименовани          | le                                   |                        |                                                                                             |                                                                     |             |
| Состав услуги<br>• Добавить 🖉 Изменя                                  | пь 📄 Проснотрет             | ъ 🔇 Удалитъ          | ç∰ Πeians                            | 2                      | Атрибут услуги: Добавление<br>Тип атрибута:<br>Значение:<br>Дата начала:<br>Дата окончания: | 264. Тип справки<br>45. Медицинское заключение об отсутствии меди и | ×           |
| Категория                                                             | Код                         | Наименовани          | e                                    |                        | <u> Сохранить</u>                                                                           | (© По                                                               | пощь Отмена |
| Атрибуты<br>Тип атрибута:<br>Ф добявить<br>20 добявить<br>20 добявить | пъ 📄 Проснотрет<br>Наименог | ► 😧 Удалить<br>зание | Haima OCópoc                         |                        |                                                                                             |                                                                     |             |

## Заполнить раздел Тарифы

| АРМ администрато    | pa MO (ExtJS 6) / MO TEC |              |                                   |                            |                                  |    |     |            |        |
|---------------------|--------------------------|--------------|-----------------------------------|----------------------------|----------------------------------|----|-----|------------|--------|
| журнал              |                          |              |                                   | ТАРИФ НА УСЛУГУ: ДОБАВЛЕ   | ние ×                            |    |     |            |        |
| Услуга: Редактирова | ние                      |              |                                   |                            |                                  |    |     |            |        |
|                     | Код:                     |              |                                   |                            |                                  |    |     |            |        |
|                     | Наименование:            |              | ужие                              |                            |                                  |    |     |            |        |
|                     |                          |              |                                   |                            |                                  |    |     |            |        |
|                     | Краткое наименование:    |              | ожие                              |                            | =                                |    |     |            |        |
|                     | Это пакет услуг:         |              |                                   |                            |                                  |    |     |            |        |
|                     | Дата начала:             |              |                                   | Гариф на услугу: Добавлени |                                  |    |     |            | ×      |
|                     | Дата окончания:          |              |                                   | Услуга:                    | N                                |    |     |            |        |
| Код                 | подстановки в шаблон:    |              |                                   | Код:                       |                                  |    |     |            |        |
|                     | Шаблон услуги:           |              |                                   | А Паименование:            |                                  |    | -   |            |        |
| Связанные услуги    |                          |              |                                   | Тип тапифа:                |                                  |    | - 0 |            |        |
| о Скопировать код и | наименование о Скопир    | ровать соста | ав 🐻 Скопировать атрибуты 😲 Добав | ить 🕄 Уровень МО:          |                                  |    | - 2 |            |        |
| Категория           | Код На                   | именование   | •                                 | MO:                        | N                                | 14 |     |            |        |
|                     |                          |              |                                   | Подразделение:             | 1                                |    |     |            |        |
|                     |                          |              |                                   | Группа отделений:          | C +                              |    |     |            |        |
|                     |                          |              |                                   | Отделение:                 | 0                                |    |     |            |        |
|                     |                          |              |                                   | Служба:                    | Li income accordination a second |    |     |            |        |
|                     |                          |              |                                   | Профиль:                   |                                  |    |     |            |        |
| Состав услуги       |                          |              |                                   | Вид мед. помощи:           | 1                                |    |     |            |        |
| Атрибуты            |                          |              |                                   | Возрастная группа:         | 1                                |    |     |            |        |
| Места оказания      |                          |              |                                   | Пол пациента:              |                                  |    |     |            | -      |
| Тарифы              |                          |              |                                   | Вид Посещения:             | 6                                |    | 2   |            |        |
| Добавит Лизм        | енить 📄 Просмотреть 😣    | Удалить      | <i>Щ</i> Печать                   |                            |                                  |    |     |            |        |
| 1 Наименова         | ние Вид оплаты Тиг       | п тарифа     | Уровень ЛПУ ЛПУ                   | УЕТ ср. медперсонала:      |                                  |    |     |            | ала    |
|                     |                          |              |                                   | Дата начала:               | 1010012020                       |    |     |            |        |
|                     |                          |              |                                   | Дата окончания:            |                                  |    |     |            |        |
|                     |                          |              |                                   | Должность:                 | ~                                |    |     |            |        |
|                     |                          |              |                                   | Категория специалиста:     | *                                |    |     |            |        |
|                     |                          |              |                                   | Ученая степень:            | ×                                |    |     |            |        |
| Профили             |                          |              |                                   | Сохранить Сохранить        | и продолжить                     |    |     | 🕜 Помощь 💽 | Отмена |
| Описание услуги     |                          |              |                                   |                            |                                  |    |     |            |        |
|                     |                          |              |                                   |                            |                                  |    |     |            |        |
|                     |                          |              |                                   |                            |                                  |    |     |            |        |

### 2.4. Добавить созданную Услугу ЛПУ на Службу.

|                     | 5. Услуги ЛПУ                |                 |     | ~  |
|---------------------|------------------------------|-----------------|-----|----|
| Услуга:             | Медосвид                     |                 |     | ~  |
| Длительность, мин:  |                              |                 |     |    |
| Период оказания ус  | луги с:                      | по:             | ]   |    |
| 🗹 Разрешить записы  | » через Портал, Мобильное пр | иложение и ЕПГУ | 111 |    |
| 🗷 Платная услуга    |                              |                 | ••• |    |
| и участвует в элект | гроннои очереди              |                 |     |    |
| 🗏 Запись на услугу  | доступна только для прикрепл | енных пациентов |     |    |
| Состав услуги       |                              |                 |     |    |
|                     |                              |                 |     |    |
|                     |                              |                 |     |    |
|                     |                              |                 |     |    |
| 💿 Обновить 🛛 🚙 П    | ечать                        |                 |     | 0/ |
|                     | сурс                         | Плановая длит   |     |    |
| Связь(Да/Нет) Ре    |                              |                 |     |    |
| Связь(Да/Нет) Ре    |                              |                 |     |    |

**ВНИМАНИЕ!** Чекбоксы «*Разрешить запись через Портал, Мобильное приложение и ЕГПУ*» и «*Платная услуга*» являются обязательными.

3. Устроить сотрудников на Службу

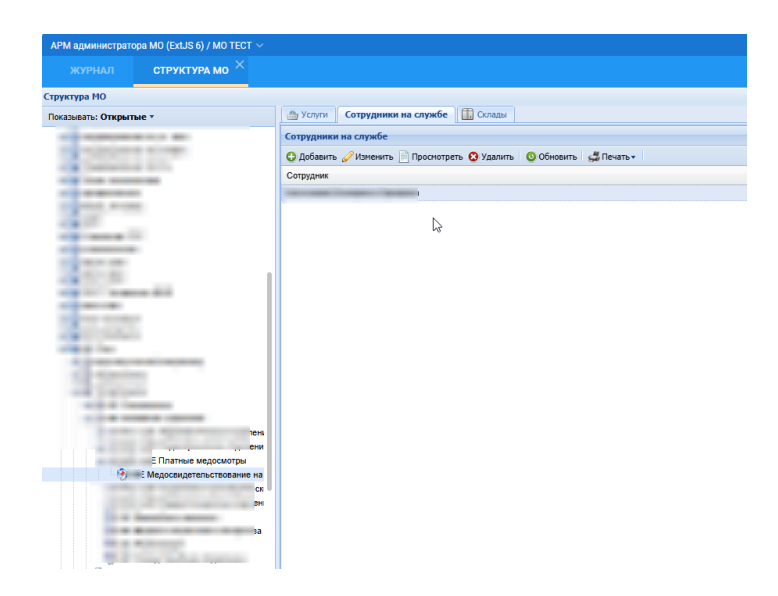

У сотрудников, устроенных на Службе, появится АРМ врача данной службы

|                          |                | A. Company           |                   | 8 |   |   |
|--------------------------|----------------|----------------------|-------------------|---|---|---|
| -                        |                |                      |                   |   |   |   |
|                          |                |                      |                   |   |   |   |
|                          |                |                      |                   |   |   |   |
|                          |                |                      |                   |   |   |   |
|                          |                |                      |                   |   |   |   |
|                          |                |                      |                   |   |   |   |
|                          |                |                      |                   |   |   |   |
|                          |                |                      |                   |   |   |   |
| АРМ врача поликлиники (Е | xtJS 6) / N    | : Платные медосмотры | ы / Врач-психиатр |   |   |   |
| АРМ врача поликлиники (Е | xtJS 6) / N    | : Платные медосмотр  | и / Врач-психиатр |   |   |   |
|                          | xtJS 6) / N    | : Платные медосмотр  | ы / Врач-психиатр |   |   |   |
| АРМ врача поликлиники (E | xtJS 6) / N    | Платные медосмотр    | ы / Врач-психиатр |   | - |   |
| АРМ врача поликлиники (E | xtJS 6) / N    | Платные медосмотр    | ы / Врач-психиатр |   |   |   |
| АРМ врача поликлиники (E | xtJS 6) / N    | : Платные медосмотр  | и / Врач-психиатр |   |   |   |
| АРМ врача поликлиники (E | xtJS 6) / N    | Платные медосмотри   | и / Врач-психиатр |   |   | - |
| АРМ врача поликлиники (E | , xt.JS 6) / N | Платные медосмотри   | и / Врач-психиатр |   |   |   |
| АРМ врача поликлиники (E | xtJS 6) / N    | Платные медосмотри   | и / Врач-психиатр |   |   |   |
| АРМ врача поликлиники (E | xtJS 6) / N    | Платные медосмотри   | и / Врач-психиатр |   |   |   |
| АРМ врача поликлиники (E | xtJS 6) / N    | Платные медосмотри   | и / Врач-психиатр |   |   |   |

### 4. Создать расписание Услуги

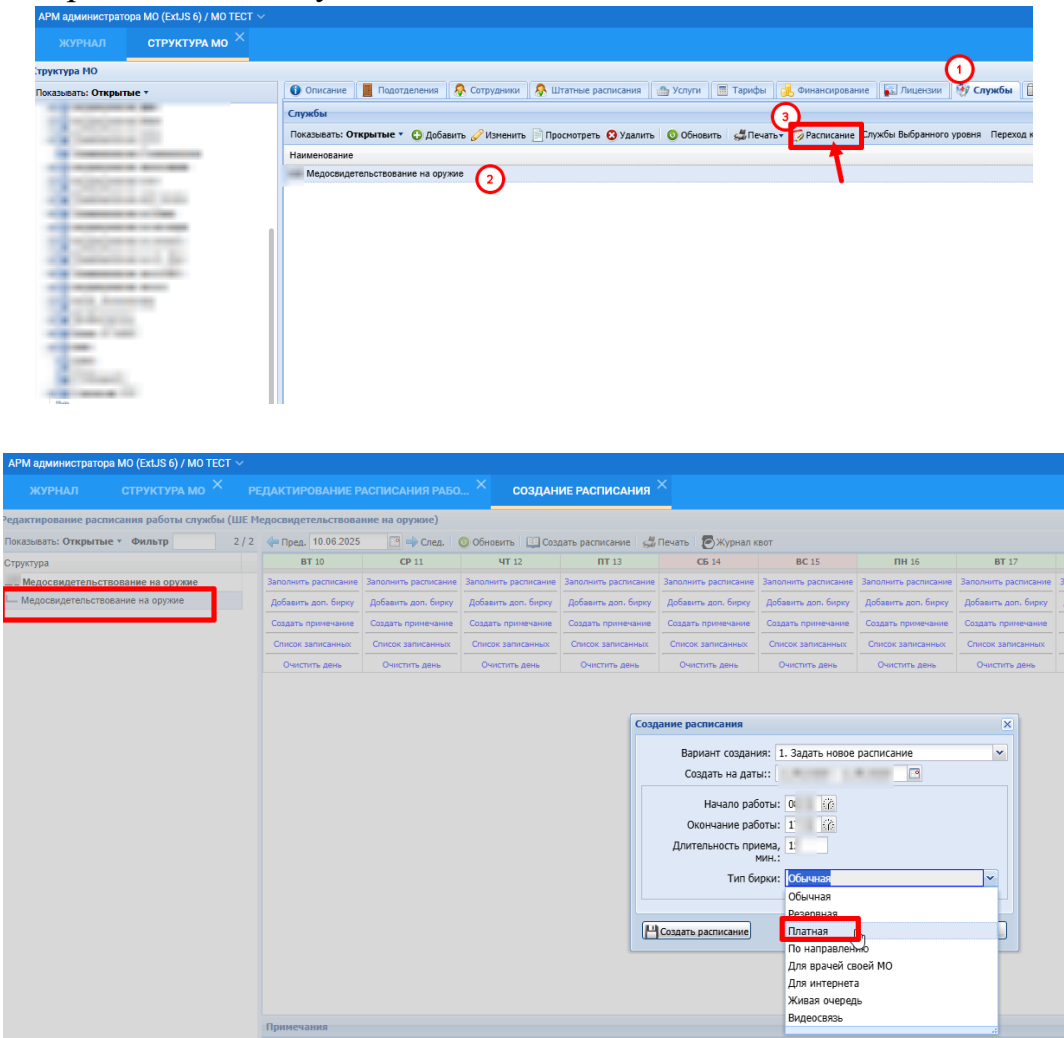

Внимание! Расписание создаем на Услугу, Тип бирки – платная

5. Список записанных пациентов находится в Левом боковом меню в разделе Медицинские справки.

| APM   | врача поликлиники | (ExtJS 6) | / МО ТЕСТ / ШЕ Г | Ілатные медосмо | гры / Врач-психи | атр 🗸           |              |     |            |                         |               |       |
|-------|-------------------|-----------|------------------|-----------------|------------------|-----------------|--------------|-----|------------|-------------------------|---------------|-------|
|       | КУРНАЛ М          | едицин    | СКИЕ СПРАВКИ     | ×               |                  |                 |              |     |            |                         |               |       |
| Пери  | юд: 🗲             | Ö         | 🔶 Служба         | Медосви         | цетельствс 🔻     | 💿 Показать: Все | • 🐁 Записат  | ть  | 😢 Отменить | 4 <b>2</b> Перезаписать | 🖪 Открыть ЭМК | Э Доб |
| •     | Документ          | Тип       | ФИО              | Q               | Д/р              | Записан         | Серия, номер | Прі | > <u>0</u> |                         |               | a)    |
| ІЬТРЫ | Направлен         | F         | В                | -               | C                | -               |              |     |            |                         |               |       |
| ſΝΦ   |                   |           |                  |                 |                  |                 |              |     |            |                         |               |       |
|       |                   |           |                  |                 |                  |                 |              |     |            |                         |               |       |
|       |                   |           |                  |                 |                  |                 |              |     |            |                         |               |       |
|       |                   |           |                  |                 |                  |                 |              |     |            |                         |               |       |
|       |                   |           |                  |                 |                  |                 |              |     |            |                         |               |       |
|       |                   |           |                  |                 |                  |                 |              |     |            |                         |               |       |
|       |                   |           |                  |                 |                  |                 |              |     |            |                         |               |       |
|       |                   |           |                  |                 |                  |                 |              |     |            |                         |               |       |
|       | •                 |           |                  |                 |                  |                 |              | )   |            |                         |               |       |
|       |                   |           |                  |                 |                  |                 |              |     |            |                         |               |       |

# 6. Пример запись на портале РПМУ для пациентов

| $\leftarrow$ | C (C | https://mis.mznn.ru/service/reco | rd/9027673/0/me | dservices/?isPay=2&medservicetyp                                             | e_sysnick=medosv&uslugacomplex_ids=207106,5201010    | 000036773,520101000038780&lpu       | _id=2783&show_ot | .her_mo=one    |
|--------------|------|----------------------------------|-----------------|------------------------------------------------------------------------------|------------------------------------------------------|-------------------------------------|------------------|----------------|
|              |      |                                  |                 | Региональный портал — ни<br>медицинских услуг                                | жегородская область                                  |                                     |                  | вы:            |
|              |      |                                  | Главная         | Услуги                                                                       | ги                                                   |                                     |                  |                |
|              |      |                                  | Платныє         | Запись на диспансеризацию<br>Запись на приём к врачу<br>Запись на вакцинацию |                                                      |                                     |                  |                |
|              |      |                                  | Медицинск       | Платные услуги<br>Расписание работы врачей                                   | цин                                                  | Дата и в                            |                  |                |
|              |      |                                  |                 | Медицинская карта<br>Дневник здоровья                                        | Все территории 🔻 🔍 🔍                                 | Найдено: 2 поликлиники              | I                |                |
|              |      |                                  | В МО пр         | Вызов участкового врача на<br>Медицинские организации                        | дом<br>айдены. Выберите место оказания услуги в др   | ругой МО.                           |                  |                |
|              |      |                                  | Упорядочить     | Поиск участка прикрепления                                                   | A                                                    |                                     |                  |                |
|              |      |                                  | Место оказани   | я услуги                                                                     |                                                      |                                     | Стоимость        | Ближайшая запи |
|              |      |                                  | г Нижний Новг   | город                                                                        |                                                      |                                     |                  |                |
|              |      |                                  | ГБУЗ НО "Горо   | дская поликлиника №4 Канавинск                                               | ого района г.Н.Новгорода" г Нижний Новгород, Приокси | кая ул, д. 14                       |                  |                |
|              |      |                                  | поликлини       | 1КА / Медосвидетельствование на                                              | <b>оружие</b> г Нихний Новгород, Приокская ул. д. 14 |                                     | 6300 ₽           |                |
|              |      |                                  | ГБУЗ НО КДЦ     | г Нижний Новгород, Решетниково                                               | ская ул, д. 2                                        |                                     |                  |                |
|              |      |                                  | Подразделен     | ние ГБУЗ НО «КДЦ» / Медицинское                                              | освидетельствование на оружие г Нижний Новгород, F   | <sup>2</sup> ешетниковская ул, д. 2 | 7420 ₽           |                |
|              |      |                                  |                 |                                                                              |                                                      |                                     |                  |                |